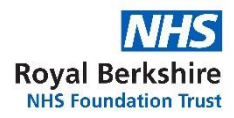

## ReachDeck کے استعمال سے اس ویب سائٹ پر موجود معلومات کا دیگر زبانوں میں ترجمے کا عمل

ہماری ویب سائٹ (باآوازِ بلند پڑھ جانے کے لیے اور متن کے ترجم کے لیے) ReachDeck نامی ٹول کا استعمال کرتی ہے۔ یه اس ویب سائٹ پر موجود معلومات کا کئی زبانوں میں ترجمه کر سکتا ہے۔ یه بعض زبانوں میں ترجمه شده متن کو بول کر سنا بھی سکتا ہے۔ ReachDeck ٹول بار اس طرح سے دکھائی دیتا ہے اور یه ہوم پیج پر پایا جاتا ہے (موبائل فون پر دیکھے جانے کی صورت میں مختلف دکھائی دے سکتا ہے)۔

| • |  | ₽ <mark>₽</mark> | MP3 | (6) | Ø | <b>₽</b> | ? | Ø | C ReachDeck                                       |
|---|--|------------------|-----|-----|---|----------|---|---|---------------------------------------------------|
|   |  |                  |     |     |   |          |   |   | یہ 'مدد' کا آئیکن ٹول بار سیٹنگز کی وضاحت کرتا ہے |

## ہمار م ویب پیجز کا ترجمه کر نے کے لیے:

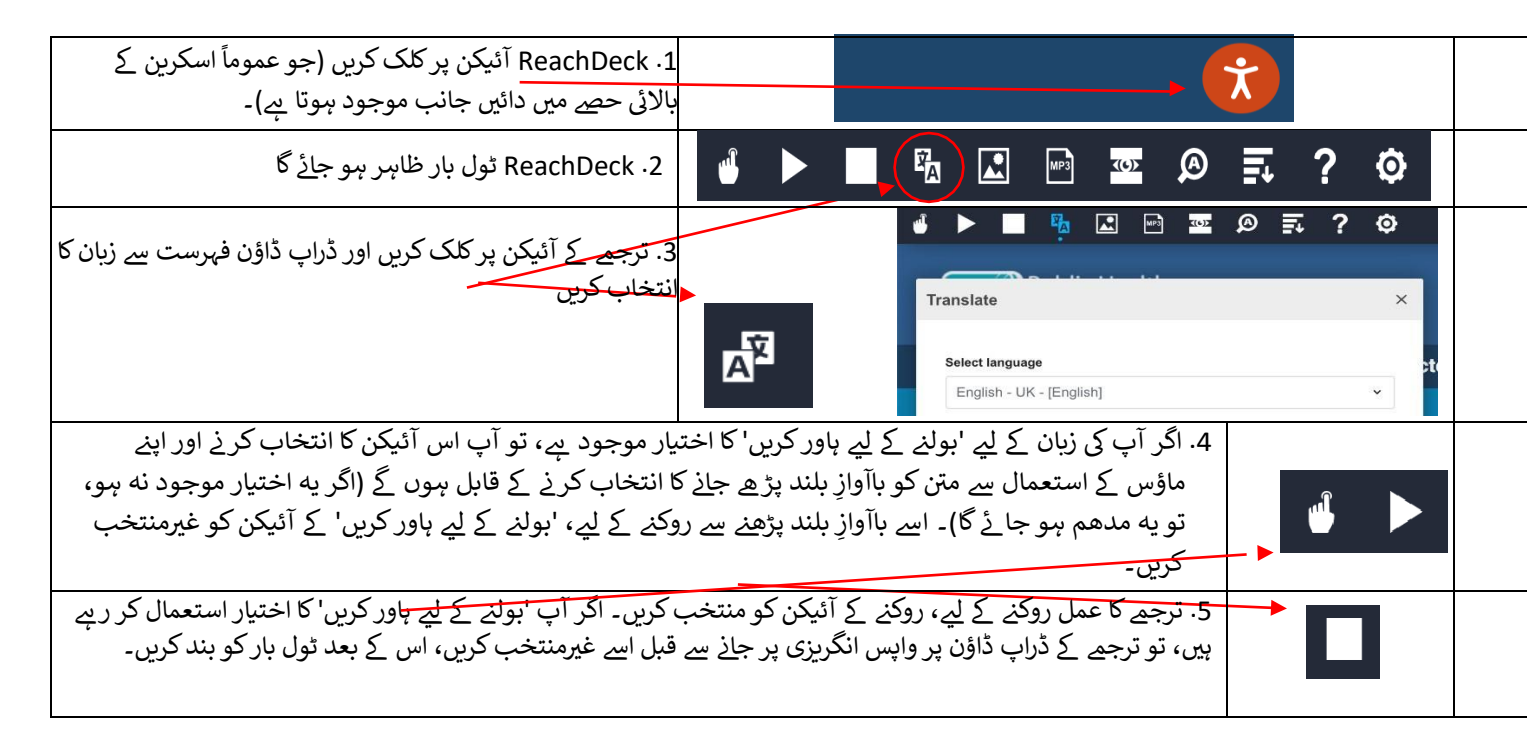

## PDF کا ترجمه کرنے کے لیے:

|                                                                                                    | 1. ReachDeck آئیکن پر کلک کریں (جو عموم <del>اً اسکرین کے</del><br>بالائی حصے میں دائیں جانب موجود ہوتا ہے)۔ |
|----------------------------------------------------------------------------------------------------|----------------------------------------------------------------------------------------------------|
| 🍳 S 📜 🔤 🔤 🕄 🏟                                                                                                    | 2. ReachDeck ٹول بار ظاہر ہو ج <u>ائ</u> گا                                                                  |
| Image Image <t< th=""><th>3. ترجم کے آئیکن پر کلک کریں اور ڈراپ <u>ڈاؤن فہرست سے زب</u>ان<br/>کا انتخاب کریں</th></t<> | 3. ترجم کے آئیکن پر کلک کریں اور ڈراپ <u>ڈاؤن فہرست سے زب</u> ان<br>کا انتخاب کریں                           |

4. آپ جس PDF کا ترجمه کرنا چاہتے ہیں اسے کھولیں۔ یه مریض کے معلوماتی پرچے نامی پیج پر یا سروس پیج کے پرچوں کی فہرست میں موجود ہو سکتی ہے۔

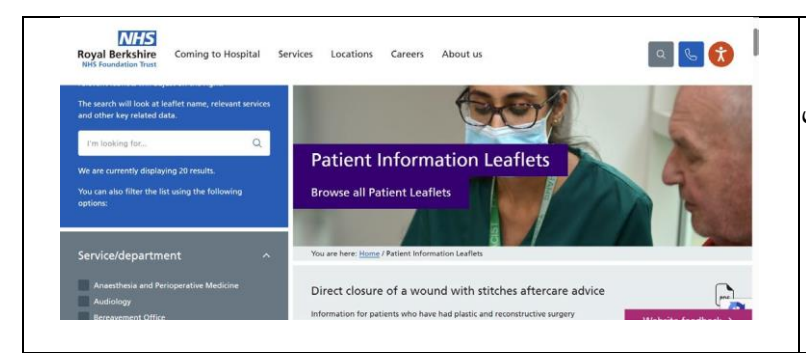

| 5. ترجمه شده متن انگریزی متن سے اوپر ظاہر ہو گا (ذیل میں تصویر ملاحظه کریں)                                          |
|----------------------------------------------------------------------------------------------------|
| 6. ترجمه شدہ متن کا پرنٹ لینے کے لیے، متن کو ہائی لائیٹ کریں اور اسے Word ڈاکومنٹ میں کاپی (ctrl+C) اور پیسٹ (V      |
| ترتیب درست رکھنے کے لیے آپ کو ہر سیکشن کا ترجمہ الک الک کاپی کرنے کی ضرورت ہو سکتی ہے۔                               |
|                                                                                                    |
| 7. ترجمے کا عمل روکنے کے لیے، روکنے کے آئیکن کو منتخب کریں۔ اگر آپ 'بولنے کے لیے باور کریں' کا اختیار استعمال کر رہے |
| ہیں، تو ترجم کے ڈراپ ڈاؤن پر واپس انگریزی پر جانے سے قبل اسے غیرمنتخب کریں، اس کے بعد ٹول بار کو بند کریں۔           |
|                                                                                                    |

| 😔 Pdf                                                     |                                                                                                    |                                                                                                    |                                                                                            | × +                                                                                             |                                                                                    |                       |                                                                                                    |                                                                        |                                                                    |                                             |                                    |                  |                                                       |                                                       |                                                                |                                                   |                      |
|-----------------------------------------------------------|----------------------------------------------------------------------------------------------------|----------------------------------------------------------------------------------------------------|--------------------------------------------------------------------------------------------|-------------------------------------------------------------------------------------------------|------------------------------------------------------------------------------------|-----------------------|----------------------------------------------------------------------------------------------------|------------------------------------------------------------------------|--------------------------------------------------------------------|---------------------------------------------|------------------------------------|------------------|-------------------------------------------------------|-------------------------------------------------------|----------------------------------------------------------------|---------------------------------------------------|----------------------|
| ud.com/P                                                  | DFViev                                                                                               | ver/_Desk                                                                                                    | top/vie                                                                                    | ewer.aspx                                                                                       | ?file=http                                                                         | s://pd                | f.browsealou                                                                                                    | ıd.com,                                                                | /Streamin                                                          | igProxy.a                                   | shx?ur                             | rl=https         | s://www.ro                                            | yalberks                                              | hire.nhs.uk                                                    | /media                                            | /ai2faedq/ad         |
| Yahoo Mail                                                | • <b>F</b> B                                                                                         | BC News                                                                                                    |                                                                                            | ews, sport a                                                                                    | nd opi                                                                             | A)                    | pps   Adobe Cr                                                                                                   | eati                                                                   | Umbra                                                              | aco log in                                  | ۸.L                                | .ogin - el       | Procuremen                                            | t 🐱 e                                                 | Consent log                                                    | n 🔳                                               | QR Code Gen          |
|                                                           |                                                                                                    |                                                                                                    |                                                                                            |                                                                                                 |                                                                                    |                       |                                                                                                    |                                                                        | -                                                                  |                                             |                                    |                  |                                                       |                                                       |                                                                |                                                   |                      |
| ((6))                                                     | A                                                                                                    | <u></u><br><u></u>                                                                                                  | ?                                                                                          | 0                                                                                               |                                                                                    | 0                     | ReachDeck                                                                                                    |                                                                        |                                                                    |                                             |                                    |                  |                                                       |                                                       |                                                                |                                                   |                      |
| До<br>Зм<br>ти<br>Ку<br>пе<br>кр<br>ім<br>іно             | опома<br>меншіть<br>жні до і<br>ріння зі<br>реноси<br>овоносі<br>унної сі<br>фекція.                 | або приг<br>або приг<br>2 тижні пі<br>меншує к<br>ться кров<br>них судин<br>истеми, зб                              | иим ра<br>пиніть п<br>ісля опе<br>ількість<br>ількість<br>з'ю і вик<br>н. Це та<br>більшую | анам за<br>налити пр<br>врації, чи у<br>кисню /(<br>кликає зв)<br>акож посл<br>очи ризик        | жити<br>инаймні н<br>егу.<br>gen<br>иження<br>аблює                                | a 2                   | Зв'яжіться<br>Клінічна пла<br>Команда адг<br>Королівська<br>0118 322 713<br>Громадська<br>01635 27339            | и з нам<br>стична<br>міністра<br>Беркші<br>39<br>пікарня<br>0          | ии<br>та рекон<br>атора (СА<br>ирська лін<br>з Західног            | структив<br>IT 1): rbt<br>карня<br>то Беркш | на хіру<br>bh.CAT<br>ира           | ypria<br>1@nhs   | .net                                                  |                                                       | Royal<br>NHS Fo                                                | Berks                                             | hire<br>Trust        |
| Bi<br>Lte<br>ne<br>Dp<br>Ba<br>Ba<br>3a                   | дпуст<br>залежа<br>ренесл<br>оо це ва<br>одіння<br>аша зда<br>лежать                                 | ка після<br>атиме від т<br>и операц<br>ам може г<br>а<br>пність кер<br>від місця                                    | я опер<br>гого, де<br>ію та щ<br>поради<br>рувати<br>прозтац                               | рації /<br>на вашом<br>о передб<br>ти ваш ко<br>автомобіл<br>цування р                          | у тілі ви<br>ачає ваша<br>нсультант<br>пем після<br>рани та                        | а робо<br>Г.<br>опера | та.<br>ції буде                                                                                                  |                                                                        |                                                                    |                                             |                                    |                  | укра                                                  | кладат<br>іїнська м                                   | <b>и</b><br>ова - Ukrair                                       | ian                                               |                      |
| Po                                                        | ради, н<br>эгляны                                                                                    | адані вац<br>ге можлив                                                                                              | цим хір<br>вість по                                                                        | ургом<br>оговорити                                                                              | зі своєю                                                                           | страхо                | вкою                                                                                                    |                                                                        |                                                                    |                                             |                                    |                  |                                                       |                                                       |                                                                |                                                   |                      |
| ко<br>Ре<br>Як<br>біл<br>це<br>за<br>П<br>Від<br>Ре<br>Ве | мпанії,<br>ечі, на<br>що ваш<br>пьш бол<br>порада<br>порада<br>одаль<br>двідайт<br>еконстр<br>б-сайт | перш ніж<br>и які вар<br>ца рана п<br>цючим, це<br>ема. Зв'я<br>эю.<br>оща інф<br>е Британ<br>уктивні та<br>www.bap | продов<br>ото зво<br>очерво<br>може (<br>жіться<br>орман<br>ську ас<br>а естет<br>газ.ого, | ернути<br>ніла, опух<br>бути ознан<br>з нами аб<br>ція<br>оціацію п<br>ичні хірур<br>uk/public/ | іння.<br>увагу<br>сла або<br>сю того, ц<br>со своїм л<br>пастику<br>ги<br>patient- | цо є<br>ікарем        | Щоб дізнати<br>www.royalber<br>1 загальної п<br>Будь ласк<br>інформац<br>формат.<br>Пластична та<br>Переглянуто: | ся біль<br>rkshire.<br>рактики<br>а, зап<br>ію інш<br>реконс<br>груден | ше про на<br>nhs.uk<br>итайте,<br>јою мое<br>труктивна<br>ь 2023 р | ашу дові<br>чи пот<br>вою або<br>хірургія Б | ру, віде<br>рібно<br>рала<br>RBFT, | відайте<br>Вам L | Пор<br>пря<br>ран<br>зі ш<br>Інфор<br>які ма<br>рекон | ада<br>ме :<br>а (р<br>вам<br>мація<br>ли пл<br>струк | а нас<br>закри<br>ана<br>ии) ==<br>для па<br>астику<br>гивна х | TУГ<br>1TTS<br>1TTS<br>(IIII)<br>)<br>цієнт<br>ап | IHA<br>Я<br>гів<br>а |
| інс                                                       | формац                                                                                               |                                                                                                    | <b>9</b>                                                                                   |                                                                                                 |                                                                                    | <u>۲</u>              | термін настуг                                                                                                    | T CS                                                                   | регляду: І                                                         | Грудень 2                                   | 025                                |                  |                                                       |                                                       |                                                                | - , , , , , , , , , , , , , , , , , , ,           |                      |